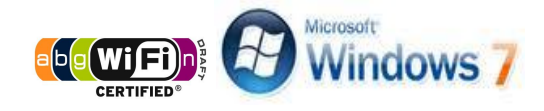

# ้คู่มือการตั้งค่าการใช้งาน WiFi ของมหาวิทยาลัย

## สำหรับ Windows 7

#### คำแนะนำก่อนเริ่มต้นใช้งาน SIT-STAFF

- สำหรับผู้ที่ยังไม่เคยใช้งาน SIT-STAFF เลย ให้ทำการ Activate บัญชีของตนเอง สามารถทำได้ที่ <u>https://webmail.sit.kmutt.ac.th/acts4staff/login.php</u>
- สำหรับพนักงาน ผู้ที่ต้องการเปลี่ยนรหัสผ่านของตนเองผ่านเว็บ สามารถทำได้ที่ <u>https://webmail.sit.kmutt.ac.th</u>
- สำหรับพนักงาน ผู้ที่ต้องการ reset รหัสผ่านของตนเองผ่านเว็บ (กรณีลืมรหัสผ่าน) สามารถทำได้ที่ <u>http://webmail.sit.kmutt.ac.th/forgot-password/</u>

คู่มือการตั้งค่าการใช้งาน WiFi ของมหาวิทยาลัย สำหรับ Windows 7 สำนักคอมพิวเตอร์ มหาวิทยาลัยเทคโนโลยีพระจอมเกล้าธนบุรี

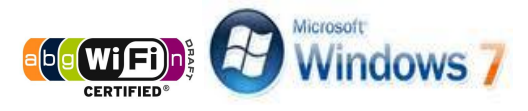

### การใช้งาน SIT-STAFF

1. คลิกขวา ที่ไอคอน Wireless network บน System tray

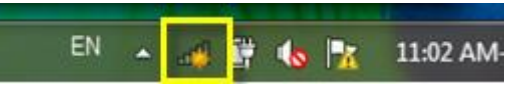

2. คลิกซ้าย เพื่อเลือก Open Network and Sharing Center

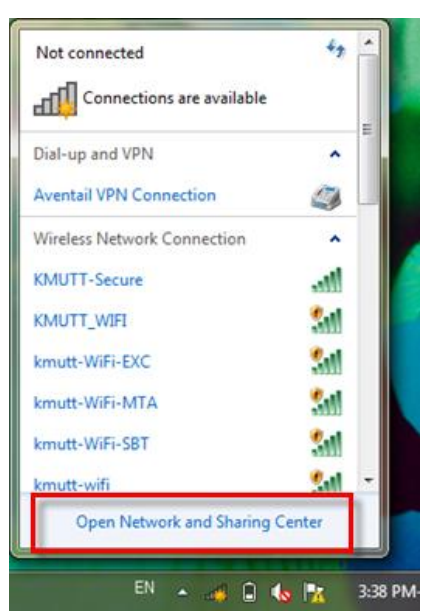

3. ที่หน้าต่าง Network and Sharing Center คลิกซ้ายเลือก Manage wireless networks ทางแถบซ้ายมือ

| Network and Int                                                                                                  | ernet 🔸 Network and Sharing Center 🗸 😽                                                                                                    | Search Control Panel                                                                                         |
|----------------------------------------------------------------------------------------------------|----------------------------------------------------------------------------------------------------|----------------------------------------------------------------------------------------------------|
| Control Panel Home<br>Manage wireless networks<br>Change adapter settings<br>Change advanced sharing<br>settings | View your basic network information and so<br>CRYSTALLIGHT<br>(This compute)<br>View your active networks<br>You are currently not connecte<br>Change your networking settings<br>Set up a new connection or network<br>Set up a new connection or network<br>Set up a new connection or network<br>Set up a new connection or network<br>Set up a new connection or network<br>Set up a new connection or network<br>Set up a new connection or network | et up connections<br>See full map<br>Connect to a network<br>d to any networks.                              |
| See also<br>HomeGroup<br>Infrared<br>Internet Options<br>Windows Firewall                                        | Connect or reconnect to a wireless, wired, dial-<br>Choose homegroup and sharing options<br>Access files and printers located on other netw<br>Troubleshoot problems<br>Diagnose and repair network problems, or get to                                                                                                    | up, or VPN network connection.<br>ork computers, or change sharing settings.<br>troubleshooting information. |

คู่มือการตั้งค่าการใช้งาน WiFi ของมหาวิทยาลัย สำหรับ Windows 7 สำนักคอมพิวเตอร์ มหาวิทยาลัยเทคโนโลยีพระจอมเกล้าธนบุรี

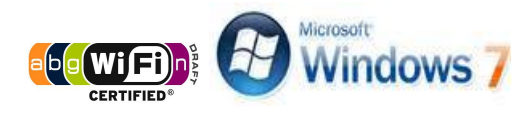

4. คลิกที่ Add เพื่อ Add a wireless network

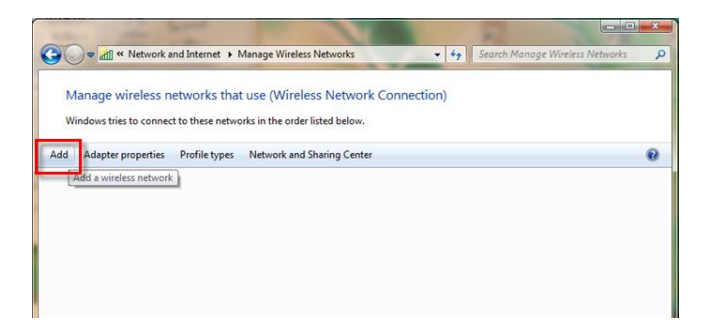

5. คลิกที่ Manually create a network profile

| How d | ally connect to a wireless network                                                                                                    |
|-------|----------------------------------------------------------------------------------------------------|
| *     | Manually create a network profile<br>This creates a new network profile or locates an existing network and saves a profile<br>for the network on your computer. You need to know the network name (SSID) and<br>security key (if applicable). |
| 4     | Create an ad hoc network<br>This creates a temporary network for sharing files or an Internet connection                                                                                                    |
|       | C                                                                                                    |

- 6. หน้าต่างนี้ให้ทำการตั้งค่าดังนี้
  - Network name: SIT-STAFF \* (ใช้อักษรตัวพิมพ์ใหญ่และตัวพิมพ์เล็กให้เหมือนกัน)
  - Security type: WPA2-Enterprise
  - Encryption type: AES

#### คลิก <mark>Next</mark>

•

| Network name:      | SIT-STAFF                                             |                     |
|--------------------|-------------------------------------------------------|---------------------|
| Security type:     | WPA2-Enterprise                                       |                     |
| Encryption type:   | AES 👻                                                 |                     |
| Security Key:      |                                                       | Hide characters     |
| Start this connect | tion automatically<br>the network is not broadcasting |                     |
| Warning: If you    | select this option, your computer's privac            | y might be at risk. |

คู่มือการตั้งค่าการใช้งาน WiFi ของมหาวิทยาลัย สำหรับ Windows 7

สำนักคอมพิวเตอร์ มหาวิทยาลัยเทคโนโลยีพระจอมเกล้าธนบุรี

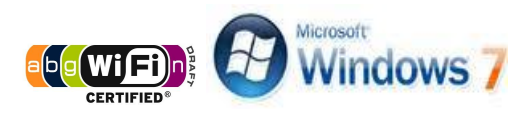

7. คลิกที่ Change connection settings

| So and Manually connect to a wireless network                                                   |       |
|-------------------------------------------------------------------------------------------------|-------|
| Successfully added SIT-STAFF                                                                    |       |
| Change connection settings<br>Open the connection properties so that I can change the settings. |       |
|                                                                                                 | Close |

 ที่หน้าต่าง SIT-STAFF Wireless Network Properties เลือกแท็บ Security และตั้งค่าดังนี้ Security type: WPA2-Exterprise

Encryption type: AES

ทำตามขั้นตอน 8.1 Choose a network authentication method เลือก Settings จากนั้น

ทำตามขั้นตอน 8.2 เลือก Advanced settings

| Security type:      | WPA2-Enterprise 👻                  |
|---------------------|------------------------------------|
| Encryption type:    | AES 👻                              |
|                     |                                    |
| Microsoft: Protecte | edentials for this connection each |

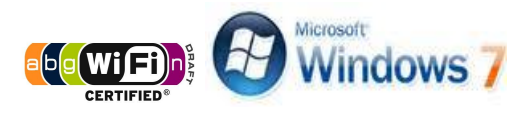

8.1 เอาเครื่องหมายถูกหน้า Validate server certificate ออก

ที่ Select Authentication Method คลิกที่ Configure...

| Validate server                                                                                  | certificate                                                                      |             |
|--------------------------------------------------------------------------------------------------|----------------------------------------------------------------------------------|-------------|
| Connect to the                                                                                   | ese servers:                                                                     |             |
|                                                                                                  |                                                                                  |             |
| Trusted Root Cert                                                                                | tification Authorities:                                                          |             |
| AddTrust Ext                                                                                     | ernal CA Root                                                                    | ^           |
| Class 3 Public                                                                                   | Primary Certification Authority                                                  | E           |
| DigiCert High                                                                                    | Assurance EV Root CA                                                             |             |
| DST Root CA                                                                                      | X3                                                                               |             |
| Entrust.net C                                                                                    | ertification Authority (2048)                                                    |             |
| Entrust.net S                                                                                    | ecure Server Certification Authority                                             |             |
| Equifax Secur                                                                                    | re Certificate Authority                                                         |             |
| •                                                                                                | m                                                                                |             |
| certification au                                                                                 | n Method:                                                                        | Configure   |
| ecured password                                                                                  | (LAP HISCHAP V2)                                                                 |             |
| ecured password<br>Enable Fast Reco<br>Enforce Network<br>Disconnect if ser<br>Enable Identity P | annect<br>Access Protection<br>ver does not present cryptobinding TLV<br>Yrivacy | · · · · · · |

เอาเครื่องหมายถูกหน้า Automatically use my Windows logon name and password (and domain if any) ออก แล้วคลิก OK

| hen connecting:        |                        |
|------------------------|------------------------|
| Automatically use my V | Windows logon name and |
| password (and domain   | i if any).             |

คลิก <mark>OK</mark> เพื่อเสร็จสิ้นการตั้งค่า

| when connecti                                                | ng:                                                                                                    |           |
|--------------------------------------------------------------|----------------------------------------------------------------------------------------------------|-----------|
| Validate s                                                   | erver certificate                                                                                                    |           |
|                                                              |                                                                                                    |           |
| Connect                                                      | to these servers:                                                                                                    |           |
|                                                              |                                                                                                    |           |
| Trusted Roo                                                  | Certification Authorities:                                                                                                    |           |
| AddTrus                                                      | t External CA Root                                                                                                    |           |
| Class 3 P                                                    | Public Primary Certification Authority                                                                                                    | 1         |
| DigiCert                                                     | High Assurance EV Root CA                                                                                                    |           |
| DST Roo                                                      | t CA X3                                                                                                    |           |
| Entrust.                                                     | net Certification Authority (2048)                                                                                                    |           |
| Entrust.                                                     | net Secure Server Certification Authority                                                                                                    |           |
| Equifax:                                                     | Secure Certificate Authority                                                                                                    |           |
| *                                                            |                                                                                                    | - F       |
| 1 1 1 1 1 1 1 1 1 1 1 1 1 1 1 1 1 1 1 1                      | and a second second sec |           |
| certificati                                                  | on authorities.<br>cation Method:<br>vord (EAP-MSCHAP v2)                                                                                                    | Configure |
| elect Authenti<br>Secured passiv                             | on authorities.<br>cation Method:<br>vord (EAP-MSCHAP v2)                                                                                                    | Configure |
| elect Authenti<br>Secured passo<br>Enable Fast               | on authorities.<br>cation Method:<br>word (EAP-MSCHAP v2)<br>Reconnect<br>work Access Protection                                                                                                    | Configure |
| elect Authenti<br>Secured passi<br>Enforce Net               | cation Method:<br>vord (EAP-MSCHAP v2)  Reconnect Work Access Protection ferver does not present cryotobinding TL                                                                                                    | Configure |
| elect Authenti<br>Secured passi<br>Enforce Net<br>Disconnect | on authorities.<br>cation Method:<br>vord (EAP-MSCHAP v2)<br>Reconnect<br>work Access Protection<br>f server does not present cryptobinding TL<br>tilty Privacy.                                                                                                    | Configure |
| elect Authenti<br>Secured passi<br>Enable Fast<br>Disconnect | on authorities.  cation Method: word (EAP-MSCHAP v2)  Reconnect work Access Protection if server does not present cryptobinding TL titly Privacy                                                                                                    | Configure |

คู่มือการตั้งค่าการใช้งาน WiFi ของมหาวิทยาลัย สำหรับ Windows 7

สำนักคอมพิวเตอร์ มหาวิทยาลัยเทคโนโลยีพระจอมเกล้าธนบุรี

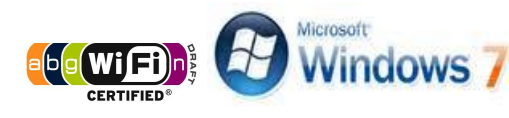

8.2 หลังจากเลือก Advanced settings

ทำเครื่องหมายถูกหน้า Specify authentication mode

เลือก User authentication

คลิก Save credentials

| Advanced settings                                                              |
|--------------------------------------------------------------------------------|
| 802.1X settings 802.11 settings                                                |
| Specify authentication mode:                                                   |
| User authentication    Save credentials                                        |
| Delete credentials for all users                                               |
| Enable single sign on for this network                                         |
| Perform immediately before user logon                                          |
| Perform immediately after user logon                                           |
| Maximum delay (seconds):                                                       |
|                                                                                |
| This network uses separate virtual LANs for machine<br>and user authentication |
|                                                                                |
|                                                                                |
|                                                                                |
|                                                                                |
|                                                                                |
| OK Cancel                                                                      |

ใส่ Username และ Password ที่คณะฯ แจกให้ไป แล้วคลิก <mark>OK</mark>

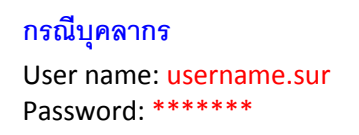

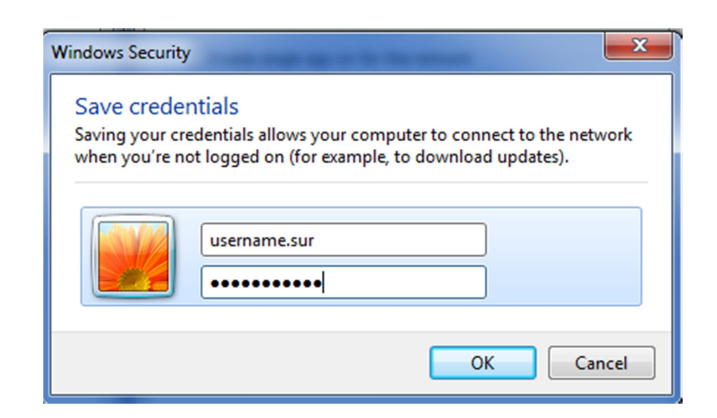

คลิก <mark>OK</mark> เพื่อสิ้นสุดการตั้งค่าในขั้นตอน 8.2

คู่มือการตั้งค่าการใช้งาน WiFi ของมหาวิทยาลัย สำหรับ Windows 7

สำนักคอมพิวเตอร์ มหาวิทยาลัยเทคโนโลยีพระจอมเกล้าธนบุรี

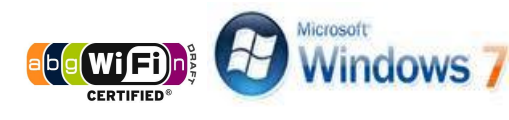

9. คลิกซ้ายที่ System tray เลือก SIT-STAFF จากนั้นคลิก Connect

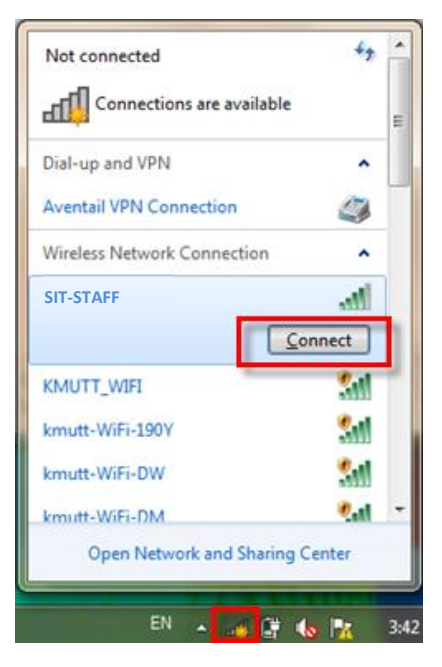

10. กรณีที่ต้องการยกเลิกการเชื่อมต่อให้คลิกที่ Disconnect

| Currently connected to:     | .1     | ĥ   |
|-----------------------------|--------|-----|
| SIT-STAFF                   |        |     |
| Internet access             |        | 111 |
| Dial-up and VPN             | ^      |     |
| Aventail VPN Connection     | 3      | Ĭ   |
| Wireless Network Connection | ^      |     |
| SIT-STAFF Connect           | ed all |     |
| Disco                       | onnect | Í   |
| KMUTT_WIFI                  | 311    |     |
| kmutt_WiFi_SI               | Sal    |     |
| kmutt_WiFi_MICRO            | 201    |     |
| kmutt-WiFi-EXC              | 2.1    |     |
| Open Network and Sharing    | Center |     |
|                             | _      | _   |

คู่มือการตั้งค่าการใช้งาน WiFi ของมหาวิทยาลัย สำหรับ Windows 7 สำนักคอมพิวเตอร์ มหาวิทยาลัยเทคโนโลยีพระจอมเกล้าธนบุรี